## **DETAILED STEP BY STEP GUIDE WITH SCREEN SHOTS**

- Use your Internet browser to visit <u>jensenhughesacademy.com</u>. Chrome, Internet Explorer/Edge and Fire Fox are fully supported.
  - Select the SIGN UP button
    - The SIGN UP button is in the upper right hand portion of the screen
  - Set up your Jensen Hughes Academy training account by filling in the Create an Account portion of the form
  - Your email address will be your user name
  - Select the CREATE button
  - Your account is now set up and you are returned to the Home page
- Select COURSE CATALOG from the menu at the top of the screen
  - o Browse the catalog and select the courses by clicking the Add to Cart button
  - After making a selection, the My Cart page will appear
  - Click the CONITUNUE SHOPPING button to return to the Course Catalog
  - Click the CHECKOUT button to complete the transaction
- Enter your promotional code: 20PercentOff
  - Your 20% discount will be reflected on your receipt
- Enter the requested information to complete the transaction
- Select the CONFIRM ORDER button
- Note: your discount WILL NOT appear on the confirmation
  - Please confirm your order
  - Your discount WILL appear on your receipt
- Enjoy your courses. Thank you for using Jensen Hughes Academy

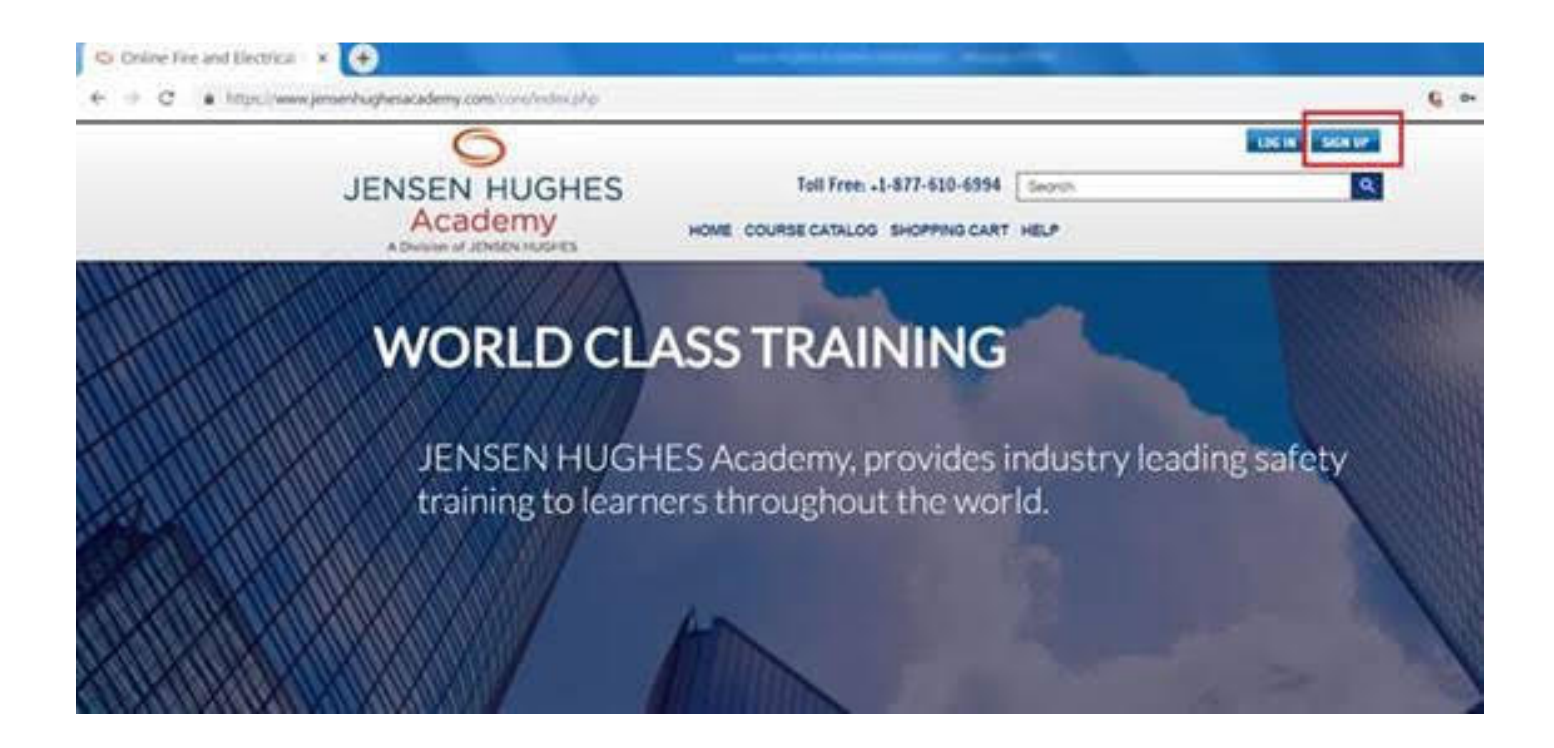

| nune tognahatan 🔎 - 🗎 🖉 🕥 Online Fire   | and Electr ×                                                                |                             |
|-----------------------------------------|-----------------------------------------------------------------------------|-----------------------------|
| • 🚰 Search • 👪 Share                    | More »<br>d Stars 🔻 🎒 Web Stice Gallery 👻 🏪 Office 365 One Drive 🖾 394 - Or | seDrive 🚫 Articulate Review |
| 6                                       |                                                                             | LOC OF SIGN UP              |
| JENSEN HUGHES                           | Toll Free: +1-877-610-6994 Seorch                                           | ٩                           |
| Academy<br>A Division of JENSEN INJOHES | HOME COURSE CATALOG SHOPPING CART HELP                                      |                             |

## Login / Create An Account

|          | Several and the several several s |                                       |
|----------|----------------------------------------------------------------------------------------------------|---------------------------------------|
| Address: | First Name:                                                                                                    |                                       |
| assword: | Lost Narbe:                                                                                                    |                                       |
| Login    | Email:                                                                                                    | Your Email address is your login name |
|          | Password:                                                                                                    |                                       |
|          | Venty Password:                                                                                                    |                                       |
|          | Optional AIA:                                                                                                    |                                       |
|          | The second second second second second second second second second second second second second second second se                                                                                                    |                                       |
|          | Privacy Policy Crea                                                                                                    | ic.                                   |

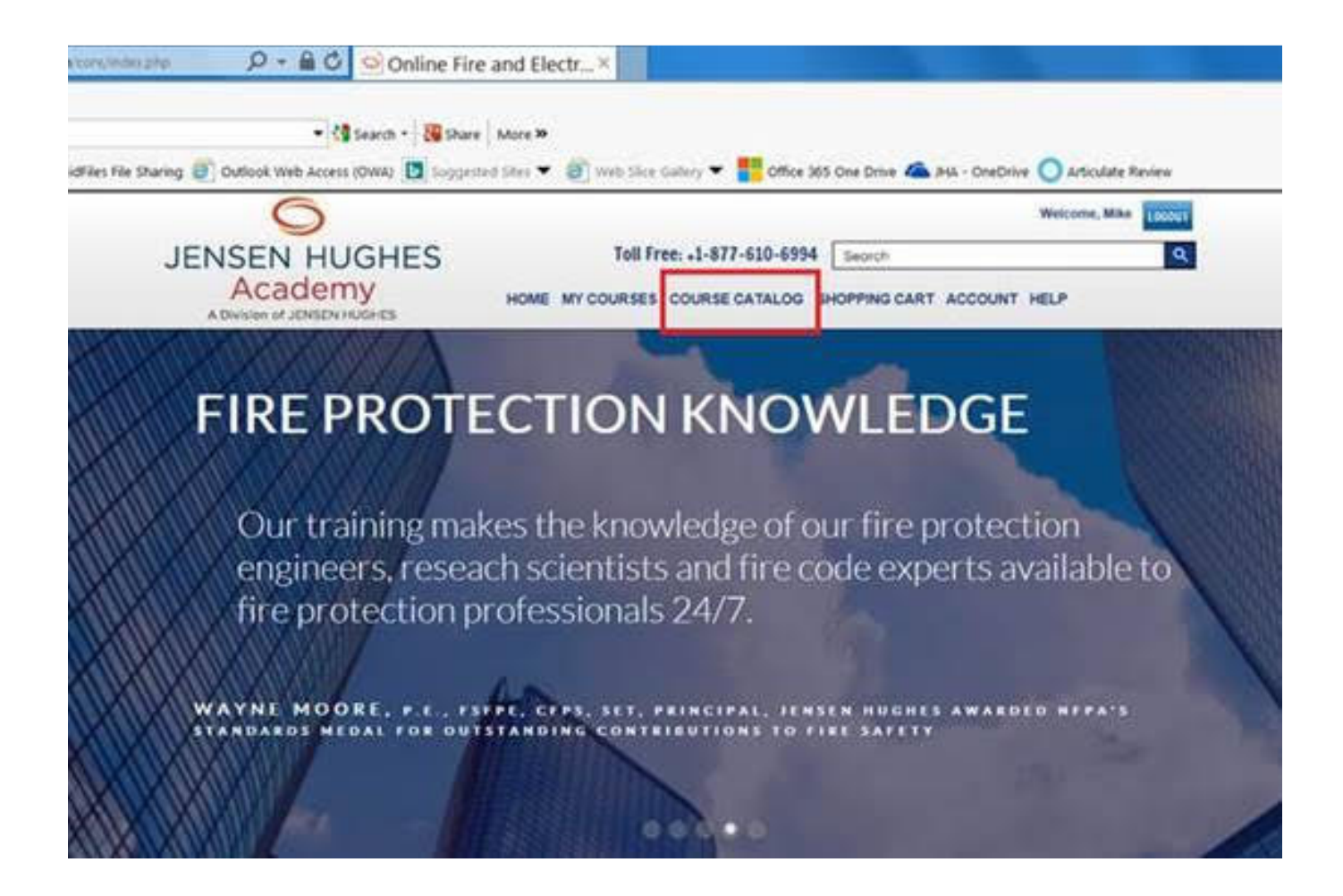

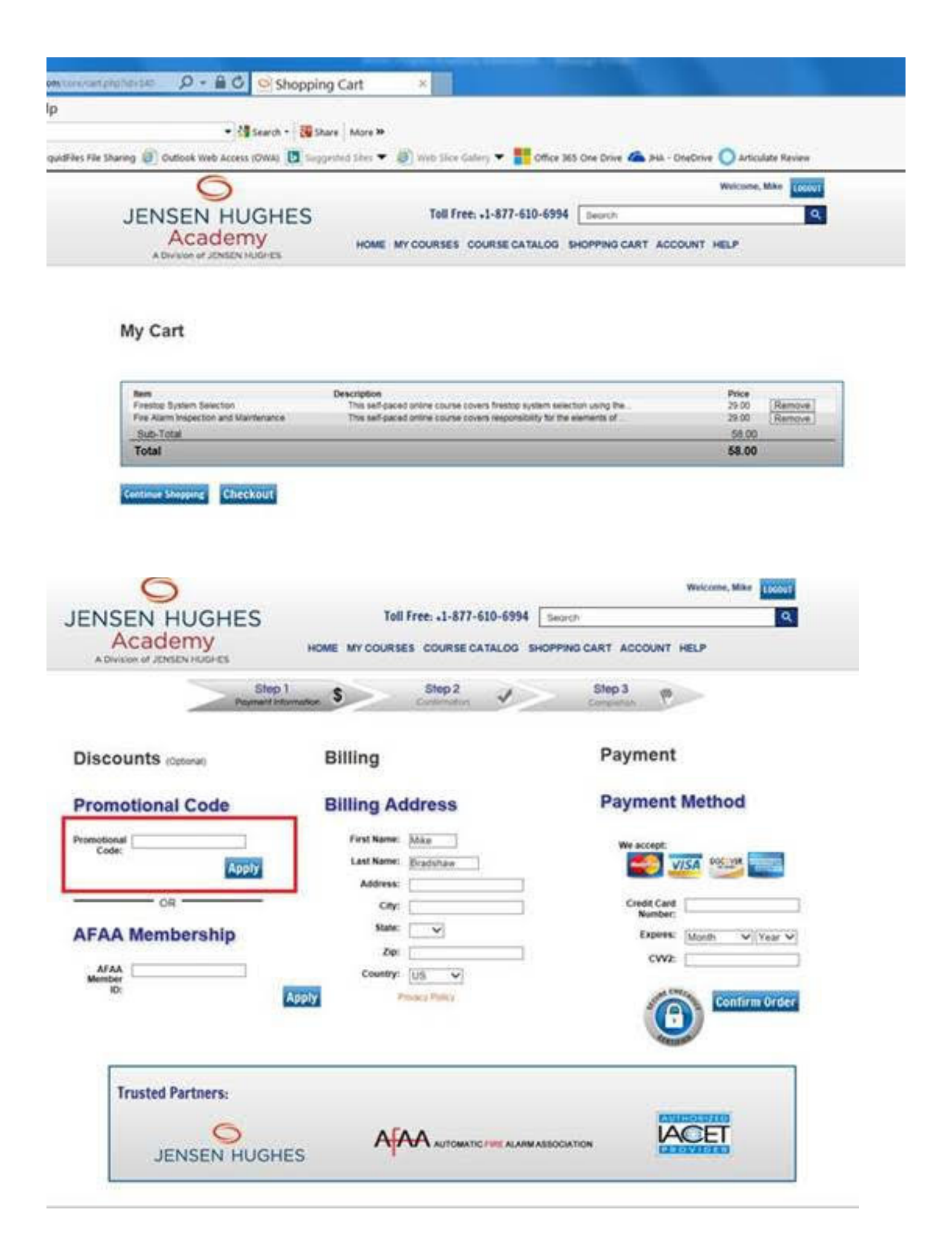

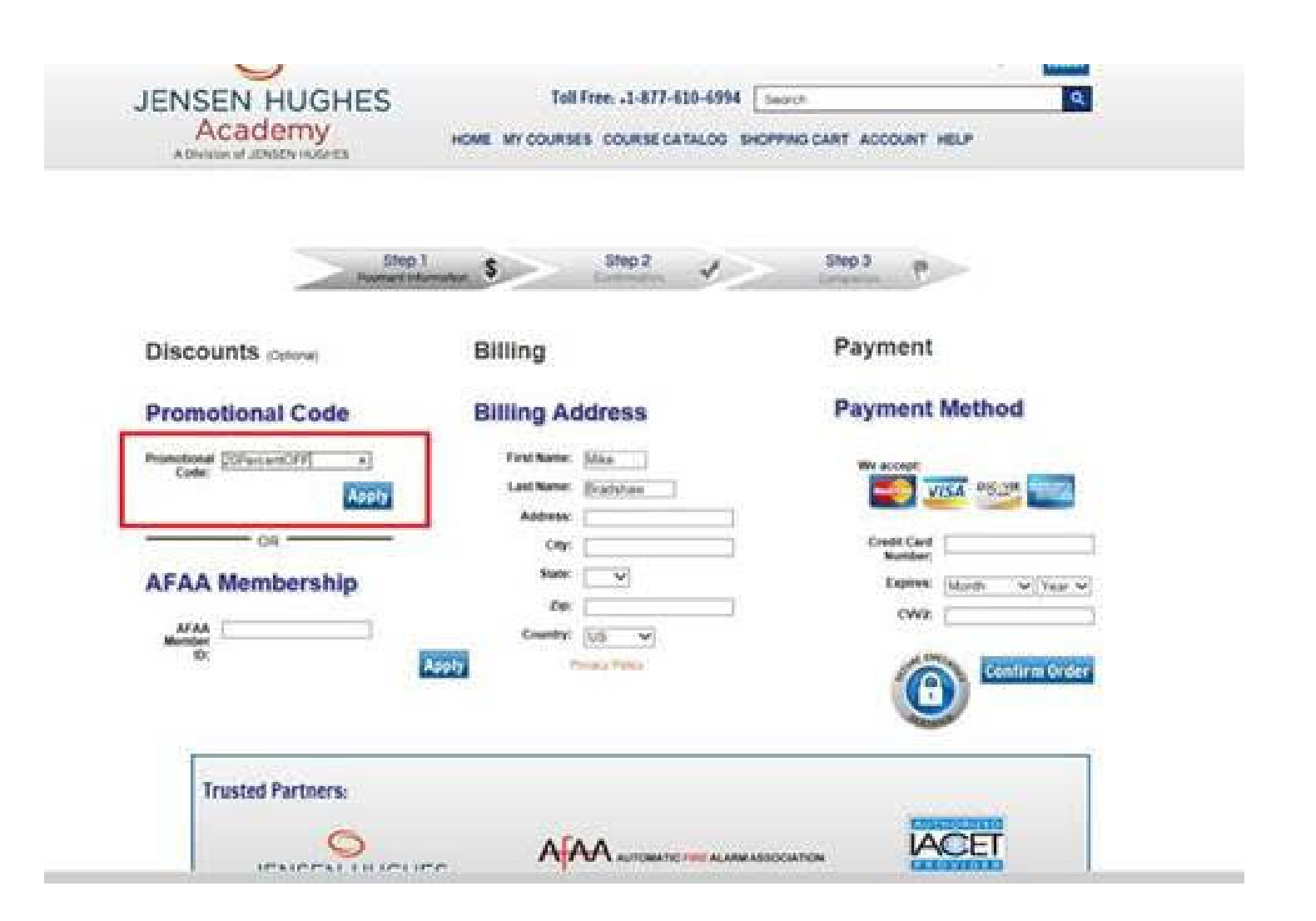

| U / - Detted. 220                                                                                                    |                                                                                                    |                                       |
|----------------------------------------------------------------------------------------------------|----------------------------------------------------------------------------------------------------|---------------------------------------|
| The new Vice                                                                                                    | and the second second se                                                                                                    |                                       |
|                                                                                                    |                                                                                                    |                                       |
|                                                                                                    | and the second second se                                                                                                    |                                       |
| JENSEN HUGHES                                                                                                    |                                                                                                    |                                       |
| ACCOLOTINY HOME MY COURSE COURSE CATALOG INCOME                                                                                                    | NO CART ACCOUNT HELP                                                                                                    |                                       |
|                                                                                                    |                                                                                                    |                                       |
|                                                                                                    |                                                                                                    |                                       |
|                                                                                                    | 1000                                                                                                    |                                       |
| Anna S Martin S                                                                                                    | comp 2 m                                                                                                    |                                       |
|                                                                                                    |                                                                                                    |                                       |
| Discounts Rilling                                                                                                    | Payment                                                                                                    |                                       |
| eracounts care animy                                                                                                    | and the second second se                                                                                                    |                                       |
| Promotional Code Billing Address                                                                                                    | Payment Method                                                                                                    |                                       |
|                                                                                                    |                                                                                                    |                                       |
| Transmission (Differential Procession (State                                                                                                    | No. of Concession, Name                                                                                                    |                                       |
| Approx Last Rame, Brathford                                                                                                    |                                                                                                    |                                       |
|                                                                                                    | East Cod (                                                                                                    |                                       |
| APRA A REAL PROPERTY AND AND AND A                                                                                                    | Norther                                                                                                    |                                       |
| AFAA Membership                                                                                                    | Tearry (dam w(Tear V)                                                                                                    |                                       |
| ATAL County (1) V                                                                                                    | cine                                                                                                    |                                       |
| C DITT                                                                                                    | Contraction of the                                                                                                    |                                       |
| A REAL PROPERTY AND A REAL PROPERTY AND A REAL |                                                                                                    |                                       |
|                                                                                                    |                                                                                                    |                                       |
| Notes and the second second second second second second second second second second second second second second                                                                                                    |                                                                                                    |                                       |
| Trusted Partners:                                                                                                    |                                                                                                    |                                       |
|                                                                                                    | ADDRESS CONTRACTOR                                                                                                    |                                       |
|                                                                                                    | ACET                                                                                                    |                                       |
|                                                                                                    | And the second second s |                                       |
|                                                                                                    |                                                                                                    | 100% 5 / 4                            |
|                                                                                                    |                                                                                                    | • • • • • • • • • • • • • • • • • • • |